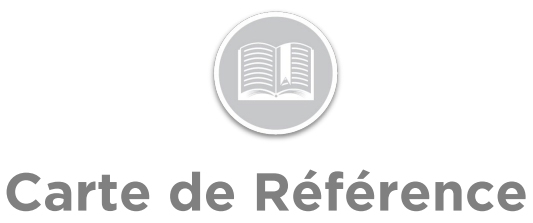

# **Utilisation des Atouts**

### APERÇU

Un Atout peut être un véhicule, un téléphone ou une tablette appartenant à un chauffeur, ou tout autre article de valeur que vous avez choisi de suivre dans le système Fleet Complete. Pour configurer vos Atouts, il est nécessaire de :

- Ajouter des Types d'Atout
- Ajouter des Types de Véhicule, et
- Modifier vos Atouts

#### ACCÉDER AUX ATOUTS

- 1. Connectez-vous à Fleet Complete
- 3. Cliquez l'élément de menu Gérer
- 4. Cliquez l'élément de sous-menu Atouts

#### AJOUTER UN TYPE D'ATOUT

Un Type d'Atout est utilisé pour organiser chacun de vos atouts dans un groupe. Ces groupes sont utiles pour filtrer des informations, créer des règles et obtenir des rapports

- 1. Suivez les étapes 1 à 4 de Accéder aux Atouts
- 2. Cliquez Types d'Atout
- 3. Cliquez le bouton Ajoute
- 4. Saisissez une *Description* pour le type d'atout
- 5. Dans le menu des **Icônes de Carte**, sélectionnez une icône pour représenter visuellement le type d'atout via l'écran de *Suivi*
- 6. Cliquez le bouton Enregistrer

| Add Asset Type              | ٦ | G  | ×      |
|-----------------------------|---|----|--------|
| Description *<br>CARGO VANS |   |    |        |
| Map Icon                    |   | 10 | ) / 50 |

#### AJOUTER UN TYPE DE VÉHICULE

Cette section est différente de la section Types d'Atout car elle se rapporte uniquement aux atouts qui sont des véhicules. C'est une fonction que vous pouvez utiliser pour faire le suivi du kilométrage ou des coûts d'utilisation par type de véhicule, au besoin

- 1. Suivez les étapes 1 à 4 de Accéder aux Atouts
- 2. Cliquez **Types d'Atout**
- 3. Cliquez le bouton Ajouter
- 4. Cliquez Types de Véhicule
- 5. Saisissez une *Description* pour le type de véhicule
- 6. Saisissez le *Coût du kilométrage* et le *Coût horaire* au besoin
- 7. Tapez un Pourcentage d'utilisation au besoin
- 8. Cliquez le bouton Enregistrer

| Add Vehicle Type              |     | 8 | G  | ×      |
|-------------------------------|-----|---|----|--------|
| Description *<br>SMALL TRUCKS |     |   |    |        |
|                               |     |   | 12 | 2 / 50 |
| Mileage Cost *                |     |   |    |        |
| 3                             | /km |   |    |        |
| Hourly Cost *                 |     |   |    |        |
| 25                            |     |   |    |        |
| Utilization Percentage *      |     |   |    |        |
| 50                            | %   |   |    |        |

#### MODIFIER UN ATOUT

Dans l'écran *Atouts*, les atouts qui ont été ajoutés à votre compte sont listés de manière alphanumérique en fonction de leur description. La toute première fois que vous vous connectez au système, le champ Description affichera les mêmes informations que le champ ID du Dispositif, à savoir le numéro de série de l'unité GPS dans le véhicule ou le numéro de téléphone du téléphone/tablette utilisé par le chauffeur. Il est recommandé de saisir la description de l'atout de sorte qu'elle reflète la façon dont vous faites référence à votre atout dans le champ

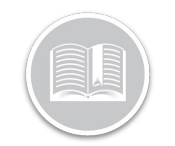

## Carte de Référence

- 1 Connectez-vous à Fleet Complete
- 3 Cliquez l'élément de menu Gérer
- 4 Cliquez l'élément de sous-menu Atouts
- 5 Cliquez la Description d'un atout dans le panneau de gauche pour afficher les informations correspondantes dans la partie droite de l'écran
- 6 Dans l'écran *Atouts*, dans l'onglet *Général*, saisissez la *Description* de l'atout
- 7. Dans le menu *Type d'Atout*, sélectionnez un type d'atout, le cas échéant
- 8. Laissez le champ ID du Dispositif tel quel
- 9. Dans le menu *Programme de travail*, sélectionnez un programme pour l'atout, le cas échéant
- 10. Dans le menu *Atout associé*, sélectionnez un autre atout à associer à cet atout

Remarque : si vous avez un Traqueur de Flotte installé dans un camion et un Traqueur d'Atout attaché à une remorque, vous pouvez associer ces deux éléments ensemble. Ces informations sont utiles pour créer des rapports

- 11. Dans le menu *Ressource*, sélectionnez une ressource à affecter à l'atout
- 12. Dans le menu *Paramètres des Données du Dispositif,* sélectionnez un programme pour l'atout, le cas échéant
- 13. Cliquez le bouton Enregistrer

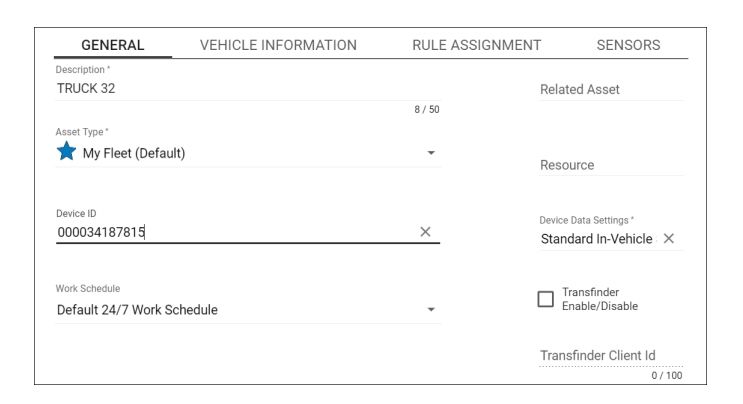

- 14. Cliquez l'onglet Informations sur le véhicule
- 15. Modifiez tous les champs au besoin
- 16. Cliquez le bouton Enregistrer

| GENERAL VEH            | IICLE INFORMATION | RULE ASSIGNMENT                 | SENSORS |
|------------------------|-------------------|---------------------------------|---------|
| VIN                    |                   | License Plate                   |         |
| 19UYA31581L000000      |                   | AA-0000                         |         |
|                        | 17 / 17           |                                 | 7 / 20  |
| Vehicle Class          |                   |                                 |         |
| Light Duty             | -                 | Operating Hours                 |         |
|                        |                   | 0                               |         |
| Fuel Economy (L/100Km) |                   |                                 |         |
| N/A                    |                   |                                 |         |
|                        |                   | Expected Fuel Economy (L/100Km) |         |
|                        |                   | 0                               |         |
| Odometer (Km)          |                   |                                 |         |
| 0                      |                   |                                 |         |
|                        |                   |                                 |         |
|                        |                   |                                 |         |
| Year                   |                   | Manufacturer                    |         |
| 0001                   |                   | American Honda Motor Co. Inc.   |         |
| 2001                   |                   |                                 |         |
| 2001                   |                   |                                 |         |
| 2001<br>Make           |                   | Model                           |         |

- 17. Cliquez l'onglet Affectations de Règles
- 18. Cliquez le bouton **On** pour activer une règle
- 19. Vous pouvez également cliquer le bouton **Off** pour désactiver une règle
- 20. Cliquez le bouton Enregistrer

| GENERAL VEHICLE INFORMATION RULE ASSIGNMENT |                                 | ENT | SENSORS     |      |    |
|---------------------------------------------|---------------------------------|-----|-------------|------|----|
|                                             |                                 |     | Description | •    | ↑  |
| Default Antenna<br>Antenna Malfuncti        | Malfunction Rule                |     | 0           | N OF | F] |
| C Immediately                               | C Never                         |     |             |      |    |
| Default AT1000                              | Tamper Rule                     |     | _           |      |    |
| Input                                       |                                 | ÷.  | Ignition 0  | N OF | F  |
| Input Sensor state                          | is On and ignition state is Any |     |             |      |    |
| 1 Immodiately                               | CI Novor                        |     |             |      |    |

#### POUR EN SAVOIR PLUS SUR LES ATOUTS

Pour en savoir plus sur les Atouts, cliquez le bouton **Aide** situé dans le coin supérieur droit de l'application et effectuez une recherche par mot-clé